## 河北法院电子诉讼

# 当事人操作手册

### 三、电子送达

#### 3.1 小程序端的电子送达(我的案件)

小程序端的电子送达是在"我的案件"中开展的。当事人需要点进"我的案件"查看发送的文书,"我的案件"功能介绍如下:

(1) 案件列表

当事人(或代理人)在主页点击"我的案件"按钮,进入案件列 表页,在"我的案件"页面可进行案号、名称、原被告等字段的模糊 搜索,并可进行未结和已结案件的分类查阅。通过点击右侧下拉按钮 选择案件排序方式。

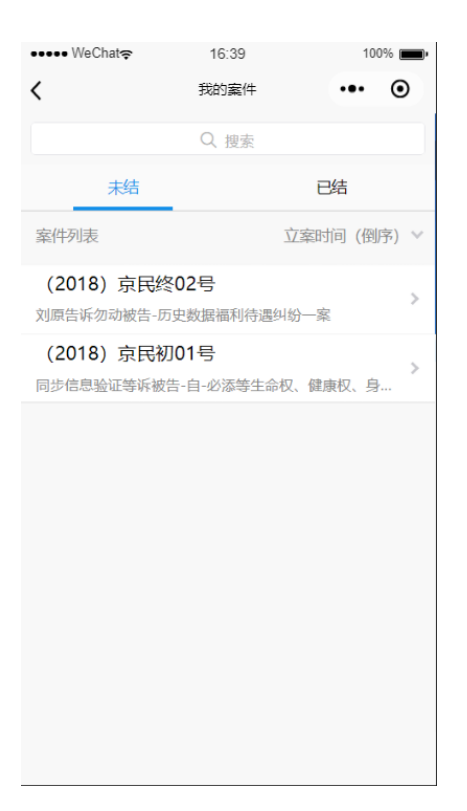

如图,点击右侧下拉按钮选择案件排序方式,排序方式有最后更新、立案时间和剩余审限,其中最后更新为按案件最新更新时间排列, 立案时间为按立案时间排序,剩余审限为按剩余审限时间最少排序。

| ••••• WeChat 🤶                         | 16:42            | 100% 💼•      |  |  |  |  |
|----------------------------------------|------------------|--------------|--|--|--|--|
| <                                      | 我的案件             | ••• •        |  |  |  |  |
| Q 1                                    |                  | ◎捜索          |  |  |  |  |
| 未结                                     |                  | 已结           |  |  |  |  |
| 案件列表                                   |                  |              |  |  |  |  |
| (2018) 京民终02号<br>刘原告诉勿动被告-历史数据福利特遇纠纷一案 |                  |              |  |  |  |  |
| (2018) 京民初0<br>同步信息验证等诉被告              | )1号<br>-自-必添等生命权 | 》<br>、健康权、身… |  |  |  |  |
| 取消                                     |                  | 确定           |  |  |  |  |
|                                        |                  |              |  |  |  |  |
|                                        |                  |              |  |  |  |  |
|                                        |                  |              |  |  |  |  |

(2) 掌上法庭消息页面

在"我的案件"页面点击具体案件可进入掌上法庭页面,如图。 在此界面,可以发送文字、图片、语音与法官进行案件沟通。

| 17:26 jil 🙃                                                                                                    | ∅ @ © \$ ∎⊃                                                                |  |
|----------------------------------------------------------------------------------------------------|----------------------------------------------------------------------------|--|
| く 掌上法庭                                                                                                    | ••• •                                                                      |  |
| 🤨 (2018) 京民初01号                                                                                                    |                                                                            |  |
| 2019-04-03 18:01:57<br>原告 杨宝玺已进入掌上法庭                                                                                                    |                                                                            |  |
| 已读 提交自己的<br>2张2019-04-03 18:02:2                                                                                                    | <b>9证据图片</b><br>22 杨宝玺                                                     |  |
| <b>查看证据目录详情</b><br>多张图片可左右滑动                                                                                                    |                                                                            |  |
|                                                                                                    |                                                                            |  |
|                                                                                                    |                                                                            |  |
| <b>已读 提交谈话笔录</b> 2019-04-04 15:17:(                                                                                                    | 95 杨宝玺 原告                                                                  |  |
| <ul> <li>□读 提交谈话笔录2019-04-04 15:17:0</li> <li></li></ul>                                                                                                    | 25 杨宝玺 原告<br>区 发送                                                          |  |
| <ul> <li>         已读 提交谈话笔录2019-04-04 15:17:0         <ul> <li></li></ul></li></ul>                                                                                                    | <sup>55 杨宝玺</sup> 原告<br>○ ② 发送                                             |  |
| 已滅 提交谈话笔录2019-04-04 15:17:0         ④ 什么时候开庭?         〇 化 公时候 开庭?         〇 W E R T Y U                                                                                                    | 05 杨宝玺 原告<br>○ 次送<br>○ 7<br>○ 7<br>○ 7<br>○ 7<br>○ 7<br>○ 7<br>○ 7<br>○ 7  |  |
| 已读 提交谈话笔录2019-04-04 15:17:0         ④       什么时候开庭?         □       □         □       □         □       □         □       □         □       □         □       □         □       □         □       □         □       □         □       □         □       □         □       □         □       □         □       □         □       □         □       □         □       □         □       □         □       □         □       □         □       □         □       □         □       □         □       □         □       □         □       □         □       □         □       □         □       □         □       □         □       □         □       □         □       □         □       □         □       □         □       □ </td <td>05 杨宝玺 原告<br/>② 发送<br/>③ ② 欠<br/>③ ○ P<br/>③ K L</td> | 05 杨宝玺 原告<br>② 发送<br>③ ② 欠<br>③ ○ P<br>③ K L                               |  |
| 记録 提交谈话笔录2019-04-04 15:17:0         ④       什么时候开庭?         〇       ○         ○       ○         ○       ○         ○       ○         ○       ○         ○       ○         ○       ○         ○       ○         ○       ○         ○       ○         ○       ○         ○       ○         ○       ○         ○       ○         ○       ○         ○       ○         ○       ○         ○       ○         ○       ○         ○       ○         ○       ○         ○       ○         ○       ○         ○       ○         ○       ○         ○       ○         ○       ○         ○       ○         ○       ○         ○       ○         ○       ○         ○       ○         ○       ○         ○       ○         ○       ○         ○       ○                                                                | 05杨宝玺 原告<br>② 发送<br>③ ② C<br>③ ③ P<br>③ ↓ C<br>↓ C<br>↓ M<br>▲<br>↓ M<br>▲ |  |

(3) 当事人审判案件页面

点击掌上法庭页面右下角的加号,可进入当事人(或代理人)的 功能页面。

| ••••• WeChat | 16:                   | 46                        | 10          | 0% 🔳 |  |  |
|--------------|-----------------------|---------------------------|-------------|------|--|--|
| <            | 掌上                    | 法庭                        | •••         | ۲    |  |  |
| (2018        | ) 京民初01号              |                           |             |      |  |  |
|              | 2019-04-03            | 18:01:57                  |             |      |  |  |
|              | 原音 物玉宝口               | 进入手口力进                    |             |      |  |  |
|              | €<br>23¥2019-         | 提交自己的i<br>04-03 18:02:22  | 正据图片<br>杨宝玺 | 原告   |  |  |
| 1            | 查看证据目录并情<br>多领观片可左右语动 |                           |             |      |  |  |
|              | 查看证<br>多张图;           | 据一详情<br><sup>行页左右溃动</sup> |             |      |  |  |
| •            |                       |                           |             |      |  |  |
| :=           | ľ                     | -                         | 5           | P    |  |  |
| 案件详情         | 提交申请                  | 提交证据                      | 联3          | 兵各方  |  |  |
| 0            |                       |                           |             |      |  |  |
| 发送位置         | 法规案例                  |                           |             |      |  |  |
|              |                       | •                         |             |      |  |  |

#### 提交申请

如图,点击提交申请,选择申请事项,进入申请页面。

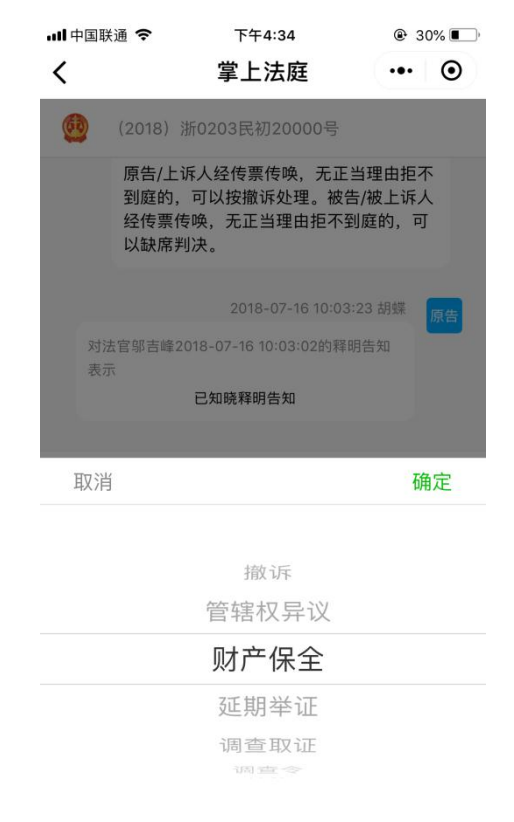

如图所示,以财产保全为例,在申请页面添加图片或者使用模板

可生成申请。

| ull 中国联通 🗢           | 下午4:07        | 1 O 🕏 67% 🔳 · |  |  |  |
|----------------------|---------------|---------------|--|--|--|
| <                    | 财产保全申请        | ••• •         |  |  |  |
| 您可选择下述方<br>1.提交申请书图片 | 式之一提交申请:<br>: | 0             |  |  |  |
| +                    |               |               |  |  |  |
| 2.填写模板生成申            | 请书:           |               |  |  |  |
| -                    |               |               |  |  |  |
|                      |               |               |  |  |  |
|                      |               |               |  |  |  |
| 提交                   |               |               |  |  |  |
|                      |               |               |  |  |  |

如图,如选择按模板生成申请书,则弹出财产保全申请模板页面,可根据模板填写并发送申请。

| 国联通 🗢                        | 下午4:36                             | <b>@</b> 30 |
|------------------------------|------------------------------------|-------------|
| 则                            | <b>才产保全申请模板</b>                    | •••         |
|                              | 财产保全申请书                            |             |
| 申请人:胡蚊<br>证号码4208:           | 業,1986年10月25日出生<br>21198610250024。 | ,身份         |
| 委托诉讼代理<br>请求事项:              | 瞿人∶。                               |             |
| 查封/扣押/游                      | 际结                                 |             |
| 被申请人                         |                                    |             |
| 请填写被申i                       | 请人                                 | 的           |
| 请写明保全!<br>数额、所在 <sup>1</sup> | 财产的名称、性质、数量。<br>地等                 |             |
| ,期限为                         |                                    |             |
| 请填入具体的                       | 时间                                 |             |
| 事实和理由:<br>(2018)浙0<br>一案,    | 0203民初20000号民间借                    | 。<br>贷纠纷    |
| 请填写申请                        | 诉讼财产保全的事实和理                        | 曲。          |
| 量、数额、序                       | 所在地等                               |             |
| 作为扣保                         |                                    |             |

如当事人不经常进入"我的案件"查看,也可选择使用短信和网络送达方式。

### 3.2 查看电子送达提示短信

在法官进行电子送达后,平台会自动给待签收人发送短信提醒 (接收的手机号码为案件信息中登记的当事人或代理人的联系方 式)。当事人或代理人收到短信后,可以在手机上直接点击短信内容 中的链接地址进行签收。

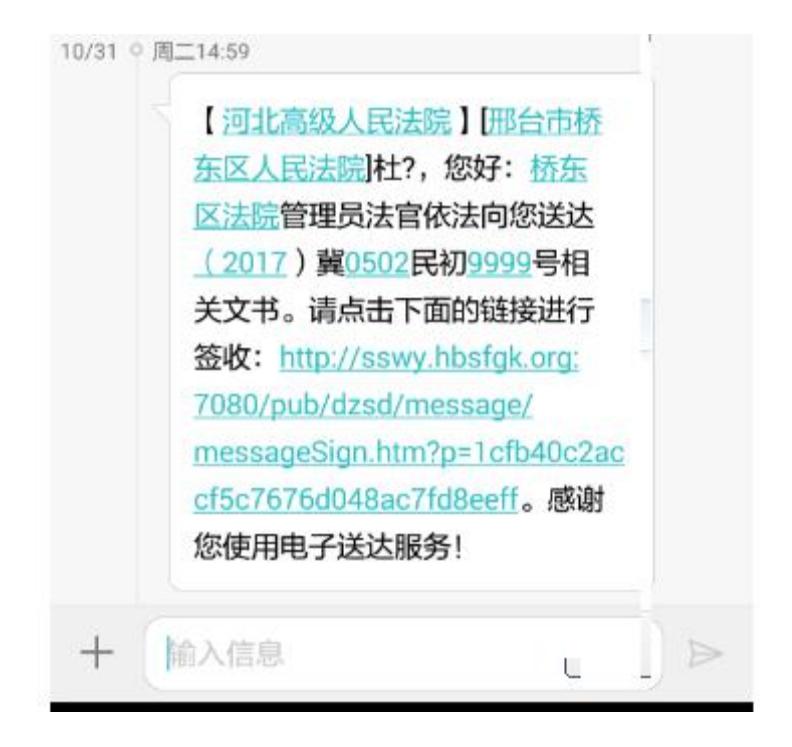

#### 3.3 电脑端网络下载送达

当事人或代理人登录诉讼服务网,进入"电子送达"模块,在"我 的文书"列表中,文书的状态包括:未签收、已签收、已失败。未签 收的文书,可点击操作中的"签收"按钮来签收文书,已签收的文书 可"下载"按钮,所有文书均能点击"详情"按钮查看文书详情。

| 11:65= |           |                 |        |       |        |                     |      |       |
|--------|-----------|-----------------|--------|-------|--------|---------------------|------|-------|
| 我的亲什   | 电子文书送达流   | 电子文书送达流程        |        |       |        |                     |      |       |
| 网上立案 5 |           |                 |        |       |        |                     |      |       |
| 网上交费   |           |                 |        |       |        |                     |      |       |
| 电子送达   | 不登或失败 (1) |                 |        |       |        |                     |      |       |
| 申诉信访   |           |                 |        |       |        |                     |      |       |
| 网上阅卷   |           | 未验收 (0) 已经收 (0) |        |       |        |                     |      |       |
| 审诉辩    |           |                 |        |       |        |                     |      |       |
| 证据交换   | 我的文书      |                 |        |       |        |                     |      |       |
| 云会议    | 案号/案名     | 案件类型 ~          | 申请类别 ~ | 文书名称  | 送达人法院  | 更新时间 〜↓             | 状态 ~ | 操作    |
| 意见反馈   | 2015年长沙…  | 执行              | 申请执行   | 交费通知书 | 长沙市中级… | 2015-10-10<br>19:47 | 未签收  | 详情 签收 |
|        | 2015年长沙…  | 行政              | 起诉     | 举证通知书 | 长沙市中级… | 2015-10-10<br>19:47 | 已签收  | 详情 下载 |
|        | 2015年长沙…  | 行政              | 申请非诉执行 | 受理通知书 | 长沙市中级… | 2015-10-10<br>19:47 | 已失败  | 详情    |

进入详情页面,可查看案件信息、送达人、受送达人等送达详情,

如下图:

| ii页> 电子送达 > 送达详情 |                     |                         |  |  |  |
|------------------|---------------------|-------------------------|--|--|--|
| 案件信息             |                     |                         |  |  |  |
| 案件类型             | 신: 民事               | 案号/案名: 2015年吉民初字第00585号 |  |  |  |
| 案日               | 白: 人格权纠纷            | 文书名称:起诉状                |  |  |  |
| 法汗!              |                     |                         |  |  |  |
|                  |                     |                         |  |  |  |
| 姓名               | 3: 王刚               | 部门: 民一庭                 |  |  |  |
| 法的               | 完: 吉林省高级人民法院        |                         |  |  |  |
|                  |                     |                         |  |  |  |
| 受送达人             |                     |                         |  |  |  |
| 名利               | 昨 王佳纯               | 诉讼地位:原告                 |  |  |  |
| 其他               |                     |                         |  |  |  |
| 创建时间             | ∃: 2015-07-13 14:13 | 发送时间: 2015-07-13 14:16  |  |  |  |
| 签收时间             | <b>]:</b> 未填写       | 失败时间: 2015-07-16 14:17  |  |  |  |
| 失败原因             | 5: 已超期              | 状态:已失败                  |  |  |  |
| 送达方式             | 式: 网络下载送达           |                         |  |  |  |
|                  |                     |                         |  |  |  |